# BUUCTF-RE-0x04

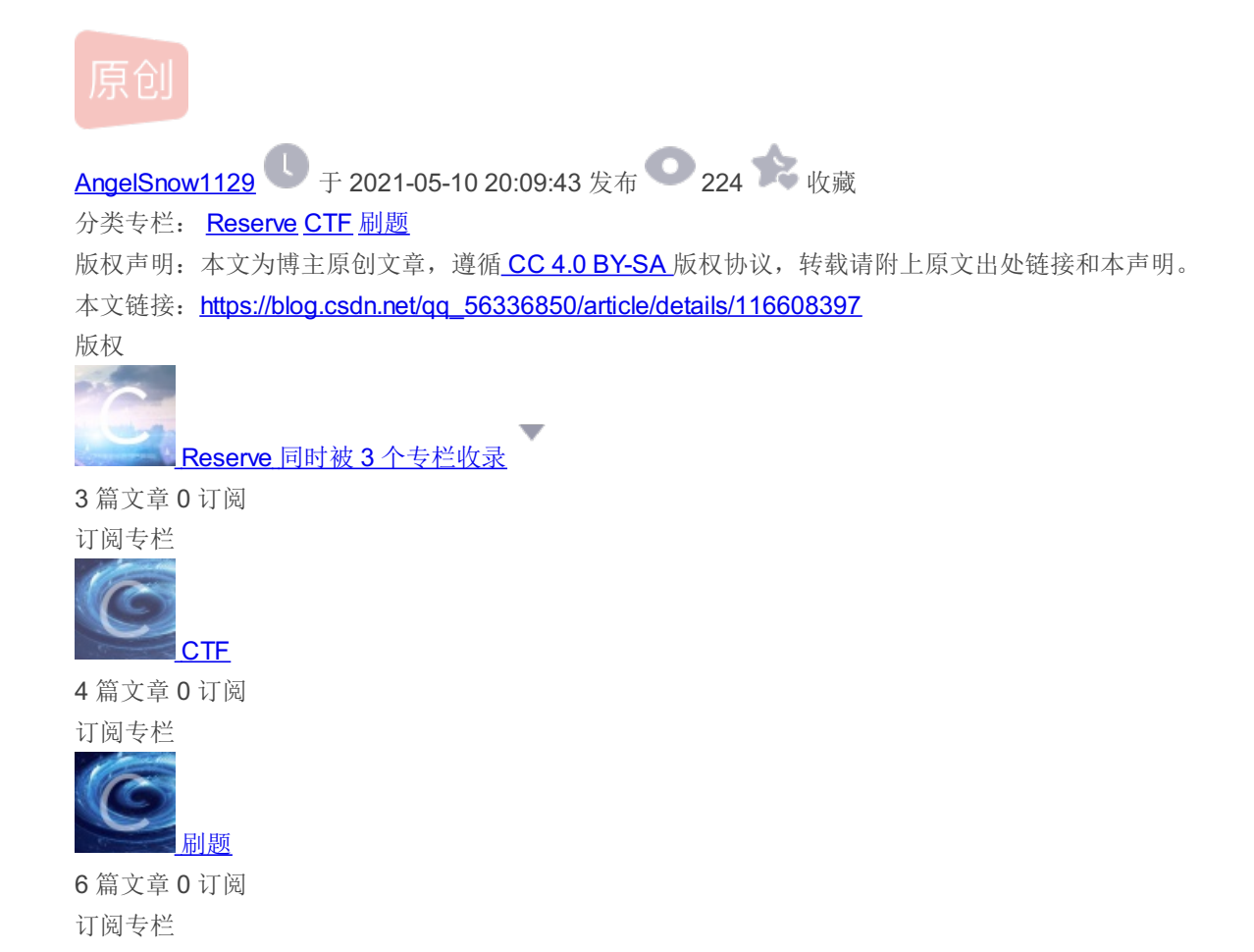

## title: BUUCTF-RE-0x04 date: 2021-05-10 19:58:34 tags:

刷题记录。狗头~~

[ACTF新生赛2020]easyre

首先看题

| Challenge     | Top 3 Solves | ×       |
|---------------|--------------|---------|
| [ACTF         | ─新生赛2020     | ]easyre |
|               | 1            |         |
| 得到的 flag 请使   | 回上flag{}提交。  |         |
| よ attachment. |              |         |
| Flag          |              | Submit  |
|               |              |         |

啥都没有,下载下来看见有两个运行文件,有一个是可以使用的。

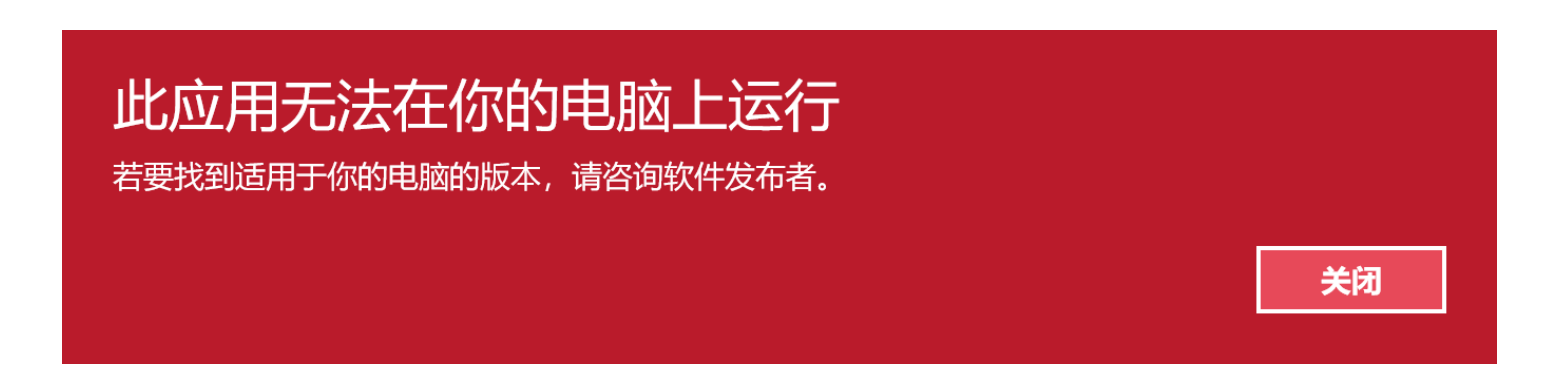

查壳

| Weid v0.95                                                                     |                         | —                    | $\times$                |
|--------------------------------------------------------------------------------|-------------------------|----------------------|-------------------------|
| 文件: C:\Users\张宏\Desktop\CTF\BVVC                                               | IF-RE\[ACTF             | 新 <u>生</u> 赛2020]eas | 潮览                      |
| 入口点: 0000E480                                                                  | EP 段:                   | UPX1                 | $\triangleright$        |
| 文件偏移: 00001680                                                                 | 首字节:                    | 60, BE, 15, DO       | $\sum$                  |
| 连接器版本: 2.24                                                                    | 子系统:                    | Win32 console        | $\sum$                  |
| PESniffer: UPX v0.89.6 - v1.02 / v1.0<br>PEiDDSCAN: UPX 0.89.6 - 1.02 / 1.05 - | 5 - v1.22<br>2.90 -> Ma | rkus & Laszlo [      | $\overline{\mathbf{b}}$ |
| 多文件扫描(M) 查看进程(T)                                                               | 扩展信息                    | 1. 插件                |                         |
| ✓ 总在最前(S) 送项(0)                                                                | 关于(A)                   | しして「退出」              |                         |

UPX壳,因为会脱压缩壳了。所以就脱吧,没有用脱壳机。

放入OllyDbg脱壳失败了,地址直接是乱的。然后放入的是X64dbg脱得壳,这个就很明显。

使用ESP定律把壳脱了。然后修复之后,可以运行了。

放入IDA然后简单分析之后就做不来了。发现这些数据可能有问题。

| IDA - easyre_dump_SCY.ex                            | ke C:\Users\张宏\D        | esktop\easyre_c                       | lump_SCY.exe          |                                |               |                  |             |                         |            | _ | ٥ | × |
|-----------------------------------------------------|-------------------------|---------------------------------------|-----------------------|--------------------------------|---------------|------------------|-------------|-------------------------|------------|---|---|---|
| <u>File E</u> dit <u>J</u> ump Searc <u>h V</u> iev | v Deb <u>u</u> gger Lum | i <u>n</u> a <u>O</u> ptions <u>W</u> | indows Help           |                                |               |                  |             |                         |            |   |   |   |
| 📂 🔚 🗢 🔻 🔶 🖛 👫                                       | 🖀 🖀 🕽 🙆                 | 🔺 🔵 📑 📑                               | ist. <b>t</b> • ± mi× | No debugger                    | • 👘           | 🔁 🚮 🕈 🕅          |             |                         |            |   |   |   |
|                                                     |                         |                                       |                       |                                |               |                  |             |                         |            |   |   |   |
| Library function Rogu                               | lar function 📕 I        | estruction D                          | ta Unovalored         | Extornal cymbol Iumi           | na function   |                  |             |                         |            |   |   |   |
| Z Runations window                                  |                         |                                       |                       | External symbol Edul           |               |                  |             |                         |            |   |   |   |
| Functions window                                    |                         | IDA View-A                            | Pseudocode-B          | Pseudocode−A                   | ⊠Hex View-1 □ | Structures       | Enums E     | Imports 🖾               | If Exports |   |   |   |
| Function name                                       |                         | lintcde                               | ci main(int argo      | , const cnar **argv            | , const char  | r≁envp)          |             |                         |            |   |   | ſ |
| <u>f</u> sub_401000                                 |                         | 2 BVTE W                              | 1[12] · // [esp+1     | 2hl [ebn_2Ehl BVREE            |               |                  |             |                         |            |   |   |   |
| <b>f</b> TopLevelExceptionFilter                    |                         |                                       | /5[3]· // [esp+1      | Fh] [ehn-22h]                  |               |                  |             |                         |            |   |   | l |
| <u>f</u> start                                      |                         | 5 BYTE V                              | 5[5]: // [esp+2A      | hl [ebp-16h] BYRFF             |               |                  |             |                         |            |   |   |   |
| <u>f</u> sub_4012C0                                 |                         | 6 int v7:                             | // [esp+2Fh] [e       | bp-11h]                        |               |                  |             |                         |            |   |   |   |
| f sub_4012E0                                        |                         | 7 int v8:                             | // [esp+33h] [e       | bp-Dh1                         |               |                  |             |                         |            |   |   |   |
| 🗲 sub_401330                                        |                         | 8 int v9:                             | // [esp+37h] [e       | ebp-9h1                        |               |                  |             |                         |            |   |   |   |
| 🗾 main                                              |                         | 9 char v10                            | ); // [esp+3Bh]       | [ebp-5h]                       |               |                  |             |                         |            |   |   |   |
| F sub 401460                                        |                         | 10 int i:                             | / [esp+3Ch] [eb       | p-4h]                          |               |                  |             |                         |            |   |   |   |
| テ sub_4014B0                                        |                         | 11                                    |                       |                                |               |                  |             |                         |            |   |   |   |
| T sub 401550                                        | •                       | 12 sub 401                            | 10();                 |                                | // 不知道這       | (是个啥             |             |                         |            |   |   |   |
| f sub 401630                                        | •                       | 13 gmemcpy                            | (v4, "*F'\"N,\"(      | <pre>I?+@", sizeof(v4));</pre> |               |                  |             |                         |            |   |   |   |
| f sub 401640                                        | •                       | 14 printf(                            | 'Please input:")      | 3                              |               |                  |             |                         |            |   |   |   |
| 5 sub_401640                                        | •                       | 15 scanf("S                           | 6s", v6);             |                                | // ACTF{}     |                  |             |                         |            |   |   |   |
| 5 sub_401780                                        | •                       | 16 if ( v6                            | [0] != 'A'    ve      | [1] != 'C'    v6[2]            | != 'T'    v6  | [3] != 'F'    ve | 6[4] != '{' | <pre>v10 != '}' )</pre> |            |   |   |   |
| J SUD_401780                                        | •                       | 17 returi                             | n 0;                  |                                |               |                  |             |                         |            |   |   |   |
| F sub_401990                                        | •                       | 18 v5[0] =                            | v7;                   |                                |               |                  |             |                         |            |   |   |   |
| F sub_401A10                                        | •                       | 19 v5[1] =                            | v8;                   |                                |               |                  |             |                         |            |   |   |   |
| <u>f</u> sub_401A30                                 | •                       | 20 v5[2] =                            | v9;                   |                                |               |                  |             |                         |            |   |   |   |
| <u>f</u> sub_401BB0                                 | •                       | 21 for ( i                            | = 0; i <= 11; +       | +i )                           |               |                  |             |                         |            |   |   |   |
| <u>f</u> _getmainargs                               | ~                       | 22 {                                  |                       |                                |               |                  |             |                         |            |   |   |   |
| <                                                   | >                       | 23 if (                               | /4[i] != byte_40      | 02000[*((char *)v5 +           | i) - 1] )     |                  |             |                         |            |   |   |   |
| Line 2 of 46                                        | •                       | 24 reti                               | urn 0;                |                                |               |                  |             |                         |            |   |   |   |
| 🛦 Graph overview                                    | 0 Ø ×                   | 25 }                                  |                       |                                |               |                  |             |                         |            |   |   |   |
|                                                     |                         | 26 printf(                            | 'You are correct      | :!");                          |               |                  |             |                         |            |   |   |   |
|                                                     |                         | 27 return (                           | );                    |                                |               |                  |             |                         |            |   |   |   |
|                                                     | •                       | 28}                                   |                       |                                |               |                  |             |                         |            |   |   |   |
|                                                     |                         |                                       |                       |                                |               |                  |             |                         |            |   |   |   |
| ┟╼╧╧╾╛                                              |                         | 0000085B r                            | main:27 (40145B)      |                                |               |                  |             |                         |            |   |   |   |
| Output window                                       |                         |                                       |                       |                                |               |                  |             |                         |            |   |   |   |
| 405024: using guessed                               | type int dword          | _405024;                              |                       |                                |               |                  |             |                         |            |   |   | ^ |
| 401C88: call analysis                               | failed                  |                                       |                       |                                |               |                  |             |                         |            |   |   |   |
| 402088: using guessed                               | type int (*off          | _402088)[172                          | ];                    |                                |               |                  |             |                         |            |   |   |   |
| 402088: using guessed                               | type int (*off          | _402088)[172                          | ];                    |                                |               |                  |             |                         |            |   |   |   |
| 402088: using guessed                               | type int (*off          | _402088)[172                          | ];                    |                                |               |                  |             |                         |            |   |   |   |
| 401C88: call analysis                               | failed                  |                                       |                       |                                |               |                  |             |                         |            |   |   | ~ |
| Python                                              |                         |                                       |                       |                                |               |                  |             |                         |            |   |   |   |
| AU: idle Down Disk: 1                               | 8GB                     |                                       |                       |                                |               |                  |             |                         |            |   |   |   |
|                                                     |                         |                                       |                       |                                |               |                  |             |                         |            |   |   |   |

然后查看思考,可能是我脱壳没有脱干净。可是直接使用脱壳机脱得壳反汇编的结果也是一样的。所以可能就是这样的。前面显 示的是一个读不懂的函数,然后后面的比较应该是进行比较。可是跟flag好像没啥关系,也跟输入的内容没啥关系。所以这里就 有点不是很懂了。

```
דוור אסי // הארבאלר אוד להא אוד
       9
          char v10; // [esp+3Bh] [ebp-5h]
      10
          int i; // [esp+3Ch] [ebp-4h]
      11
          sub_401A10();
qmemcpy(v4, "*F'\"N,\"(I?+@", sizeof(v4));
                                                          // 不知道这是个啥
     • 12
     • 13
                                                                              应该是12啊,这里是15,迷糊
          printf("Please input:");
     14
                                        char[15]
          scanf("%s", v6); // ACTF{}
if ( v6[0] != 'A' || v6[1] != 'C' || v6[2] != 'T' || v6[3] != 'F' || v6[4] != '{' || v10 != '}' )
     • 15
    • 16
     • 17
            return 0;
     18
          v5[0] = v7;
     19
          v5[1] = v8;
     20
          v5[2] = v9;
     21 🔵
          for ( i = 0; i <= 11; ++i )
      22
          Ł
     23
            if ( v4[i] != byte_402000[*((char *)v5 + i) - 1] )
    24
              return 0:
      25
          }
    26
          printf("You are correct!");
     27
          return 0;
     28
# 主要的一个函数的解析
int cdecl main(int argc, const char **argv, const char **envp)
{
 _BYTE v4[12]; // [esp+12h] [ebp-2Eh] BYREF
 DWORD v5[3]; // [esp+1Eh] [ebp-22h]
  _BYTE v6[5]; // [esp+2Ah] [ebp-16h] BYREF
 int v7; // [esp+2Fh] [ebp-11h]
 int v8; // [esp+33h] [ebp-Dh]
  int v9; // [esp+37h] [ebp-9h]
  char v10; // [esp+3Bh] [ebp-5h]
  int i; // [esp+3Ch] [ebp-4h]
                                               // 不知道这是个啥
  sub_401A10();
  qmemcpy(v4, "*F'\"N,\"(I?+@", sizeof(v4));
  printf("Please input:");
  scanf("%s", v6);
                                               // ACTF{}
  if ( v6[0] != 'A' || v6[1] != 'C' || v6[2] != 'T' || v6[3] != 'F' || v6[4] != '{' || v10 != '}' )
        //这里的字符是手动改变过的
   return 0;
  v5[0] = v7;
  v5[1] = v8;
  v5[2] = v9;
  for ( i = 0; i <= 11; ++i )
  {
   if ( v4[i] != byte 402000[*((char *)v5 + i) - 1] )// v4 = 数组[flag[i] -1]
     return 0;
  }
  printf("You are correct!");
  return 0;
}
```

```
# 原来的v4
v4 = "*F'\"N,\"(I?+@"
# 改一下
v4 = "*F\'\"N,\"(I?+@"
然后就是12个字符了,不过有点奇怪的是为什么IDA显示说是char【15】,而只有14个呀,所以可能数据末尾可能是有换行符的吧。暂时这么猜
想的。
```

接下来,就开始写逆向的算法。

可能是因为python不熟的缘故,所以算法最后的结果如下。然后中间还有一个就是在使用Shift+E将数据到处的时候,好像不知道 怎么就把其中一个空格给删不见了。这个就有点奇特了。

#### flag

```
# easyre
v4 = "*F\'\"N,\"(I?+@"
# List = "~}|{zyxwvutsrqponmlkjihgfedcba`_^]\[ZYXWVUTSRQPONMLKJIHGFEDCBA@?>=<;:9876543210/.-,+*)(\x27&%$# ! \""
list = "~}|{zyxwvutsrqponmlkjihgfedcba`_^]\[ZYXWVUTSRQPONMLKJIHGFEDCBA@?>=<;:9876543210/.-,+*)(\x27&%$# !\""
flag =""</pre>
```

```
for i in v4:
    temp = list.find(i)+1
    flag += chr(temp)
print("flag{"+flag+"}")  # fLag{U9X_15_W6@T?}
print("ACTF{"+flag+"}")  # ACTF{U9X_15_W6@T?}
```

这个之间踩得坑还是挺多的。

OK, 解决了。

| Challenge     | Top 3 Solves | ×       |
|---------------|--------------|---------|
| [ACTF         | =新生赛2020     | ]easyre |
|               | 1            | -       |
| 得到的 flag 请任   | 回上flag{}提交。  |         |
| よ attachment. |              |         |
| Flag          |              | Submit  |
|               |              |         |

## [GWCTF 2019]pyre

### 工具和环境

uncompyle6 #一个将pyc文件还原成py文件的工具 python3 #看着代码,把他写出来

## 小知识点

做完之后,看见的知识点应该考察的是算法逆向过程中的异或运算。即一个数两次异或得到自己本身。

### 题目

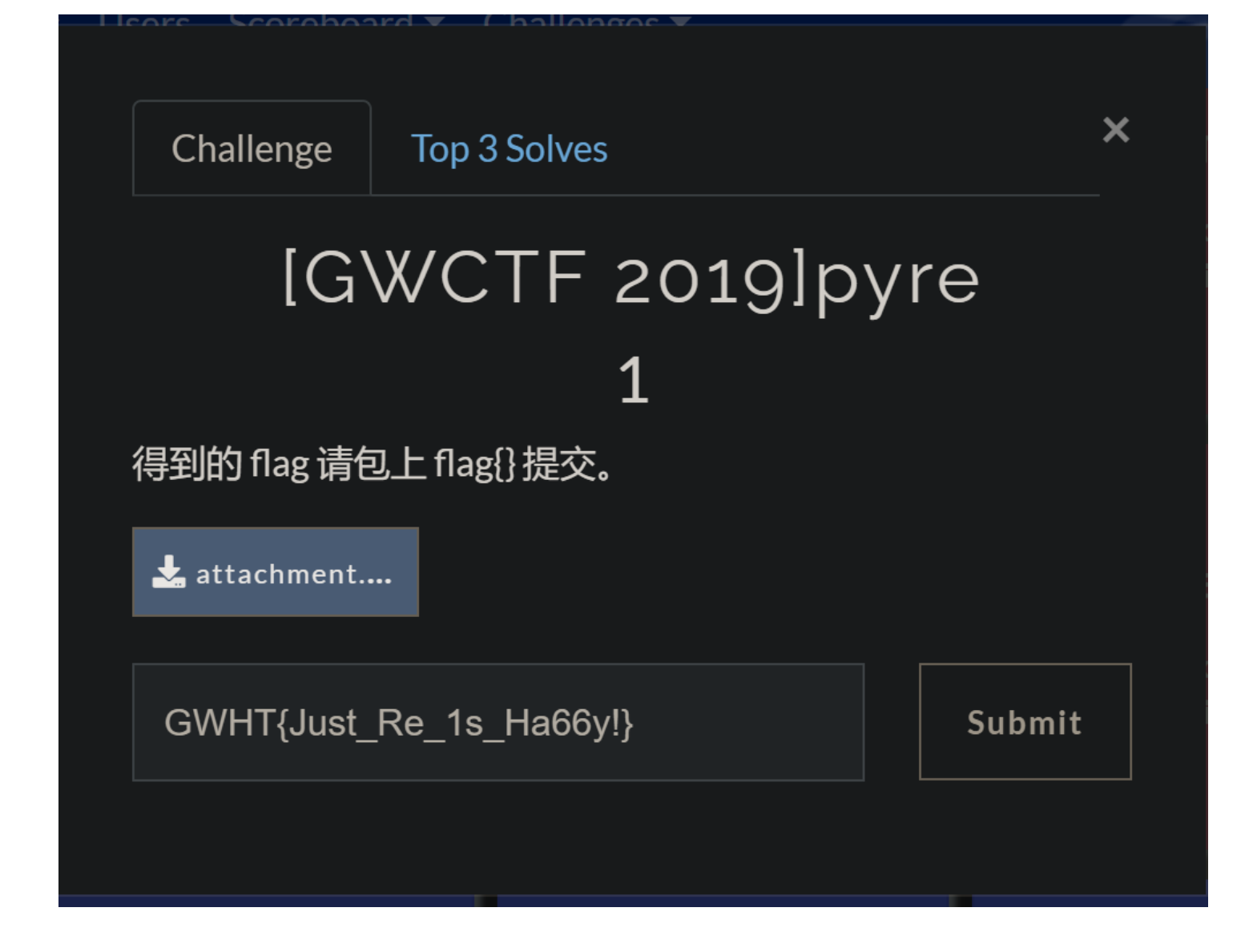

[GWCTF 2019]pyre

得到的 flag 请包上 flag{} 提交。

下载

下载得到的是一个pyc的文件,所以就使用uncompyle6 将这个编译的文件,反汇编得到py文件。

源码如下

```
# uncompyle6 version 3.7.4
# Python bytecode 2.7 (62211)
# Decompiled from: Python 3.7.8 (tags/v3.7.8:4b47a5b6ba, Jun 28 2020, 08:53:46) [MSC v.1916 64 bit (AMD64)]
# Embedded file name: encode.py
# Compiled at: 2019-08-19 21:01:57
print 'Welcome to Re World!'
print 'Your input1 is your flag~'
l = len(input1)
for i in range(1):
   num = ((input1[i] + i) % 128 + 128) % 128
   code += num
for i in range(l - 1):
    code[i] = code[i] ^ code[(i + 1)]
print code
code = ['\x1f', '\x12', '\x1d', '(', '0', '4', '\x01', '\x06', '\x14', '4', ',', '\x1b', 'U', '?', 'o', '6', '*'
, ':', '\x01', 'D', ';', '%', '\x13']
```

```
算法逆向(python3)
```

```
code = ['\x1f', '\x12', '\x1d', '(', '0', '4', '\x01', '\x06', '\x14', '4', ',', '\x1b', 'U', '?', 'o', '6', '*'
, ':', '\x01', 'D', ';', '%', '\x13']
l = len(code)
# print(L)
for i in range(1-2,-1,-1):
    code[i] = chr(ord(code[i]) ^ ord(code[(i + 1)]))
# print(code)
flag = ""
for i in range(1):
    num = ord(code[i]) - i
    if num <0:
        num+=128;
    flag +=chr(num)
print(flag)
# GWHT{Just_Re_1s_Ha66y!}</pre>
```

得到flag

GWHT{Just\_Re\_1s\_Ha66y!}

因为题目要求提交flag形式的。所以还要改一下

flag{Just\_Re\_1s\_Ha66y!}

这下对了。

简单的注册器

工具及环境

jadk\_v1.2.0 #用来反汇编apk文件 python #计算出flag ApkScan-PKID.jar #查壳工具

#### 题目

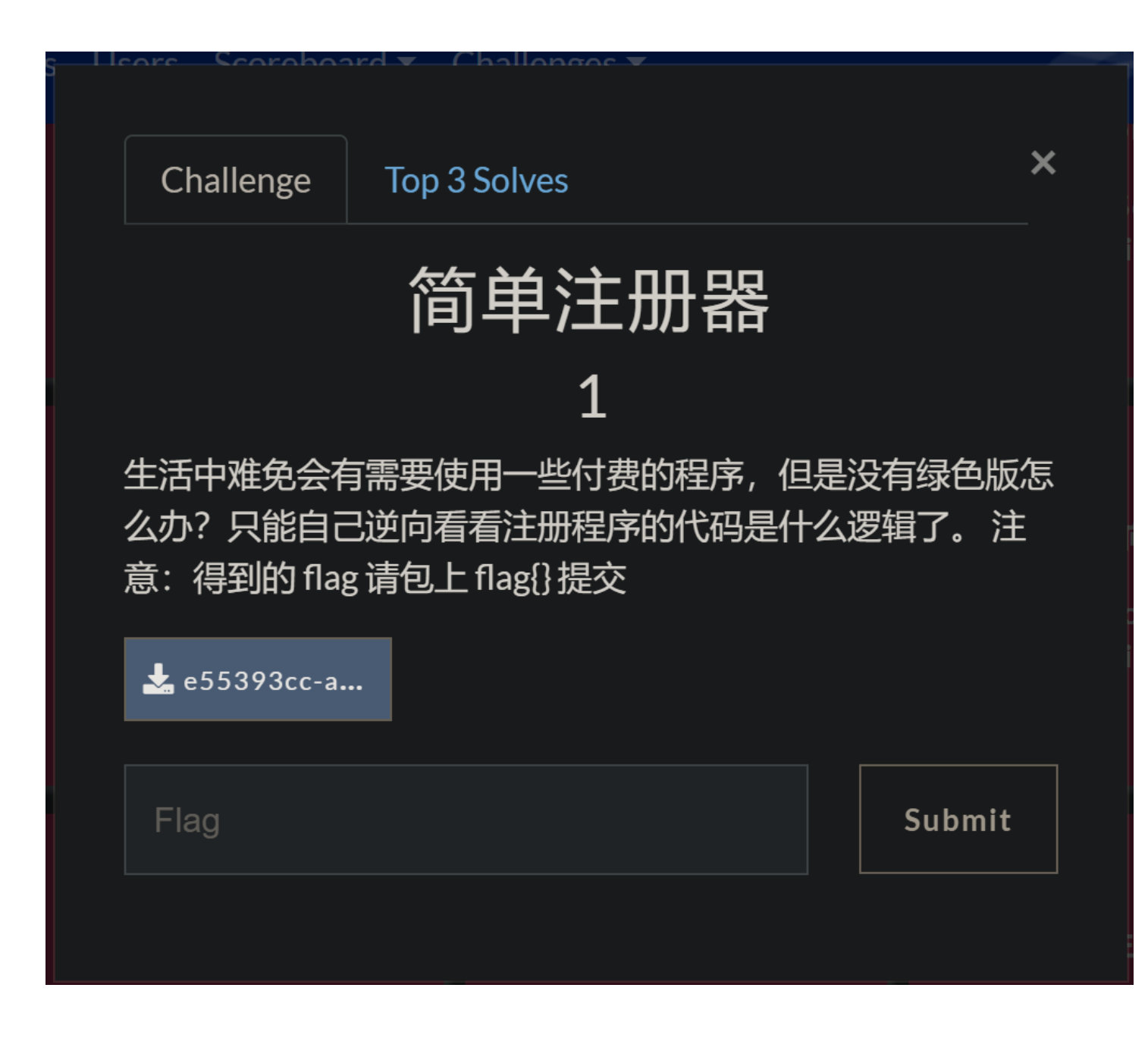

要求

简单注册器

生活中难免会有需要使用一些付费的程序,但是没有绿色版怎么办?只能自己逆向看看注册程序的代码是什么逻辑了。 注意:得到的 flag 请包 上 flag{} 提交

#### 下载

下载后看见是一个APK,所以尝试着查下壳。

#### 查壳

用了查壳的软件没有查到壳。

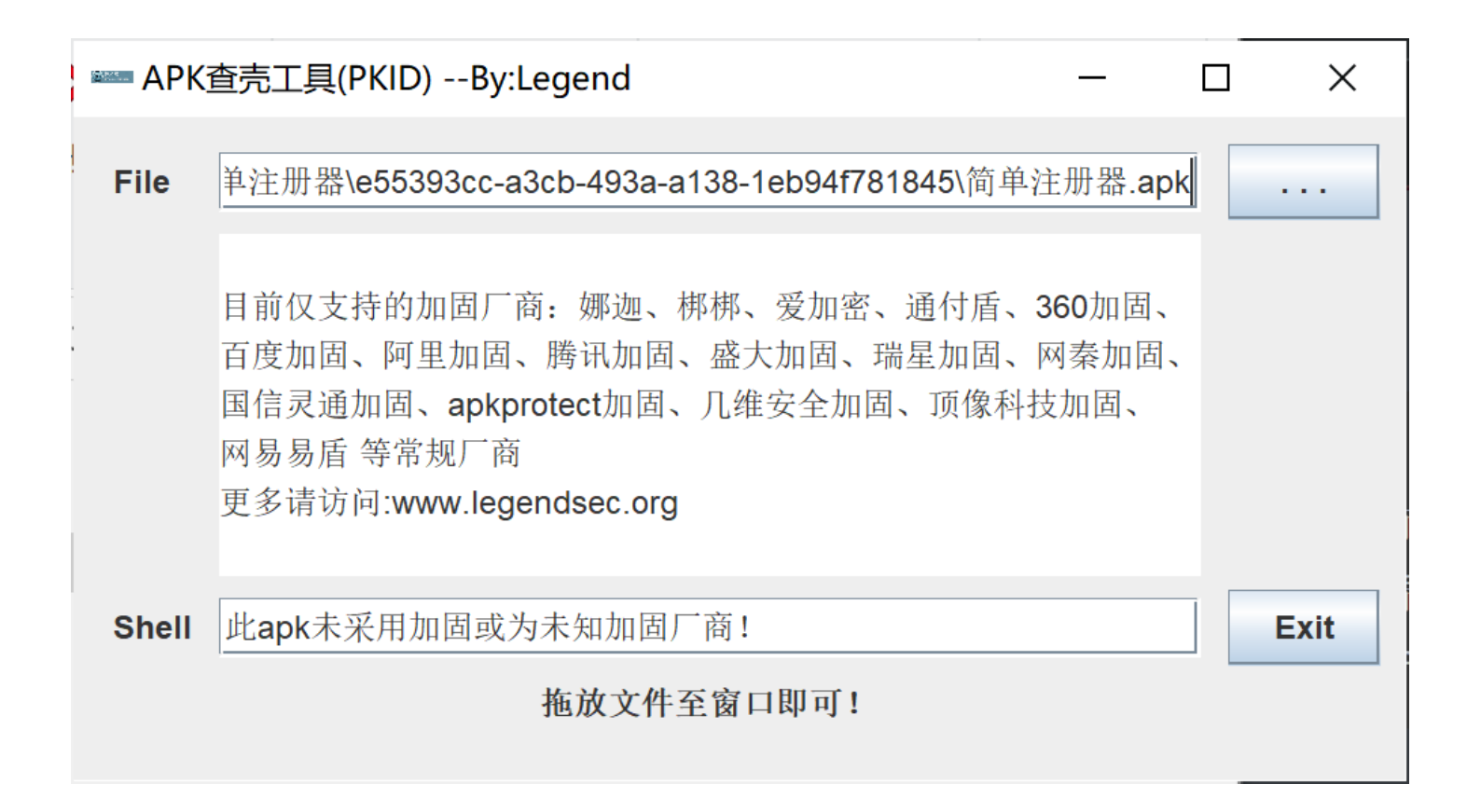

使用jadx反汇编查看(这个工具感觉是非常友好的软件),在这个上面的安卓应用反汇编的更强吧。

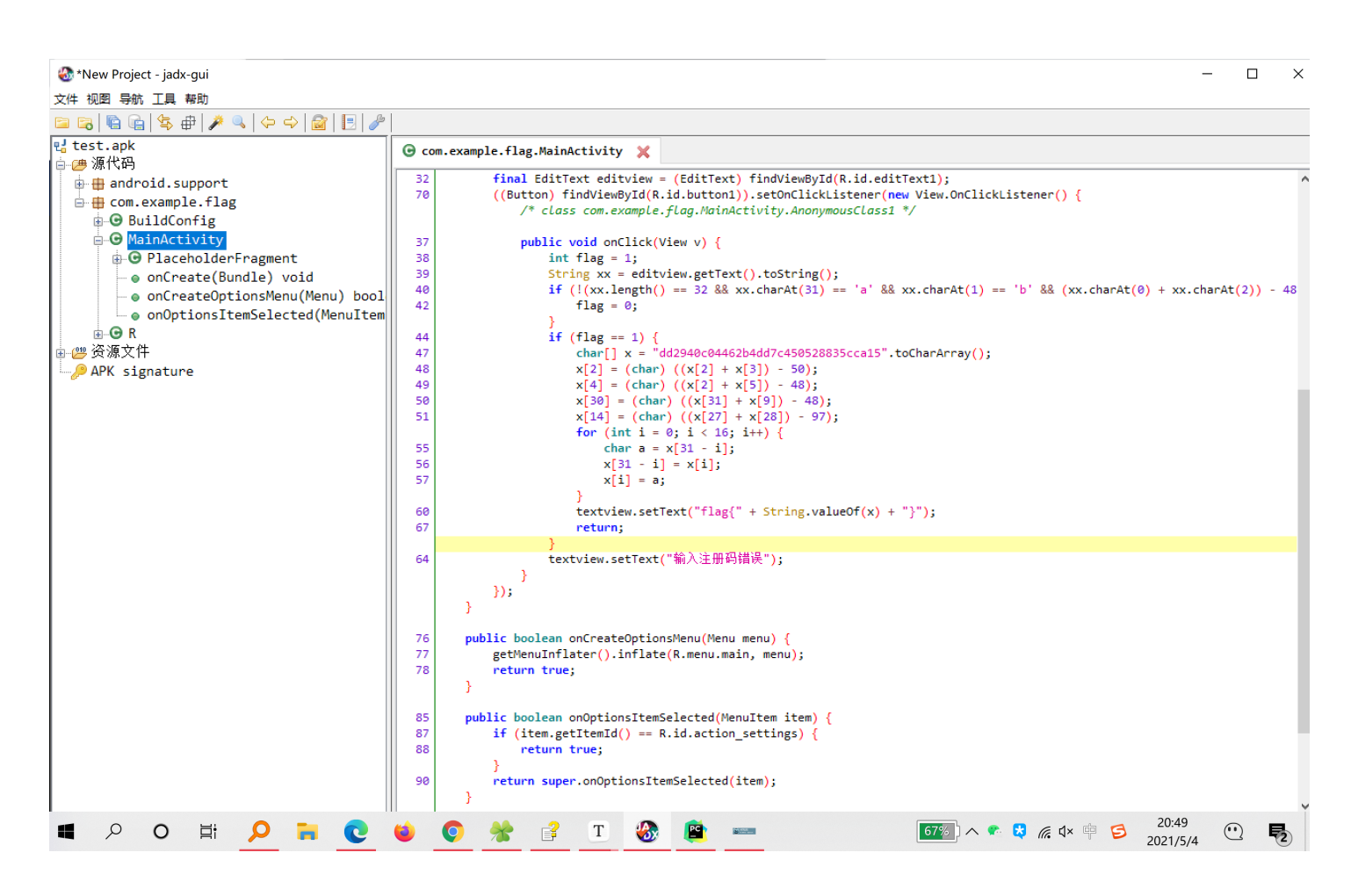

#### python3写的

```
str = "dd2940c04462b4dd7c450528835cca15"
# 将str转化为List可以使用下标来处理。
list = []
for j in str:
   list.append(j)
x = list # 处理了之后,就用原来的函数来处理
x[2] = chr(ord(x[2]) + ord(x[3]) - 50)
x[4] = chr(ord(x[2]) + ord(x[5]) - 48);
x[30] = chr(ord(x[31]) + ord(x[9]) - 48);
x[14] = chr(ord(x[27])+ ord(x[28]) - 97);
for i in range(0,16):
   s = x[31-i]
   x[31-i] = x[i]
   x[i] = s
str2 = "".join(list) # 处理完之后,将原来的改成字符串打印输出
flag = ''
flag = flag+"flag{"+str2+"}"
print(flag)
# print(x)
```

然后运行就出来了。

#### flag

flag{59acc538825054c7de4b26440c0999dd}

## [BJDCTF2020]JustRE

#### 工具以及环境

Exeinfo PE # 查壳

#### 题目及描述

#### [BJDCTF2020]JustRE

得到的 flag 请包上 flag{} 提交。来源: https://github.com/BjdsecCA/BJDCTF2020

下载 attachment.exe

查壳

| Ex  | einfo PE - ve     | er.0.0.6.2 by A.S.L - 108    | 83+97 sign                              | 2020.07.10             | _            |      | ×             |
|-----|-------------------|------------------------------|-----------------------------------------|------------------------|--------------|------|---------------|
|     | <u>F</u> ile : at | ttachment - 副本.exe           | 100 100 100 100 100 100 100 100 100 100 |                        | <u>/ н</u>   |      |               |
|     | Entry Point :     | 00001462 00 <                | EP Section :                            | .text                  |              |      |               |
| ad  | File Offset :     | 00000662                     | First Bytes :                           | 55.8B.EC.6A.FF         | •            |      | Plug          |
| Q   | Linker Info :     | 6.00                         | SubSystem :                             | Windows GUI            | PE           | ÷.[  |               |
| 3   | File Size :       | 00009F97h < 🛚                | Overlay :                               | NO 00000000            | 0            |      | S             |
| ein | Image is 32b      | it executable                | RES/OVL : 1                             | <mark>6/0%</mark> 2019 | X            |      | 000           |
| x   | Microsoft Vis     | sual C++ ver 5.0/6.0 - no se | ec. Cab/7z/Zip                          | - 2019-09-15           | Scan / t     | 1.12 | Rip           |
| (D) | Lamer Info -      | Help Hint - Unpack info      |                                         | 0 ms;                  |              |      | 1045310000    |
|     | Big sec. 1.t      | ext , Not packed , try www   | .ollydbg.de or                          | x64 debug v002         | 0 🜮          | 1.   | <u>&gt;</u> > |
|     |                   |                              | The Area                                | marks we a             | 10. 20 1. 20 |      | 1             |

没有壳那么我们就考虑使用IDA和OD

因为这里是32位的程序,先使用IDA32.

### 逆向过程

通过搜索字符串,然后发现字符串。

| Winner and an and a set and a set and a set a set a se | or the course for the c           |                |        | bearing foregoing and   |            |                |         |             |            | - ··     |
|----------------------------------------------------------------------------------------------------|-----------------------------------|----------------|--------|-------------------------|------------|----------------|---------|-------------|------------|----------|
| File Edit Jump Search View Debugger                                                                                                    | Lumina Options W                  | indows Help    |        |                         |            |                |         |             |            |          |
| 📂 🗖 🗢 🕶 🕈 🏪 🐴 🐥 🗎                                                                                                    | 🔬 🔼 🔵 🛲 📾                         | वि 📌 र 🖈 वि    | úХ     | No debugger             | · 🗞        | 2 🔐 🕈 😭        |         |             |            |          |
|                                                                                                    |                                   |                |        |                         |            |                |         |             | 2          | •        |
| Library function Regular function                                                                                                    | Instruction Da                    | ata 📕 linexplo | ored H | External symbol 📕 Lumiu | a function |                |         |             |            |          |
| Functions window                                                                                                    | X TTALL                           |                | 1      | Céniure mindem 🖱        |            |                |         |             | <b>T D</b> |          |
| Eurotion name                                                                                                    | ↑ WIDA View-A □                   | Pseudocoo      | de−A ⊔ | Strings window 🖬        | Mex view-1 | M Structures 🖬 | Enums 🛛 | M Imports 🖬 | Exports 🗳  |          |
|                                                                                                    | Address                           | Length         | Туре   | String                  |            |                |         |             |            | <u>^</u> |
| <b>f</b> WinMain(x,x,x,x)                                                                                                    | S .10ata.004069                   | . 00000006     | ć      | VintualFree             |            |                |         |             |            |          |
| f sub_4010C0                                                                                                    | s .rdata:004009                   | . 00000000     | ć      | Virtuairree             |            |                |         |             |            |          |
| f sub_401150                                                                                                    | S .10ata.004069                   | . 00000009     | ć      | Delland                 |            |                |         |             |            |          |
| f sub_4011C0                                                                                                    | S .10ata.004069                   | . 0000000A     | ć      | MiniteFile              |            |                |         |             |            |          |
| f DialogFunc                                                                                                    | s .rdata:004069                   | . 0000000A     | Ċ      | CotlastError            |            |                |         |             |            |          |
| <u>f</u> _sprintf                                                                                                    | s .ruata:004069                   | 000000000      | c      | CotEiloDointor          |            |                |         |             |            |          |
| f start                                                                                                    | S .10ata.004009                   | . 0000000F     | ć      | HeenAlles               |            |                |         |             |            |          |
| famsg_exit                                                                                                    | S .10ata.004069                   | . 0000000A     | ć      | CatChinfa               |            |                |         |             |            |          |
| f_fast_error_exit                                                                                                    | s .rdata:004069                   | . 0000000A     | ć      | GetCPINIO               |            |                |         |             |            |          |
| f_tlsbut                                                                                                    | S .rdata:004069                   | . 00000007     | Ċ      | GetACP                  |            |                |         |             |            |          |
| <u>f</u> sub_4016B6                                                                                                    | s .rdata:004069                   | . 00000009     | Ċ      | GetUEIMCP               |            |                |         |             |            |          |
| f_write_char                                                                                                    | S .rdata:004069                   | . 00000000     | Ċ      |                         |            |                |         |             |            |          |
| <u>f</u> _write_multi_char                                                                                                    | 's' .rdata:00406                  | 00000000       | Ċ      | НеаркеАпос              |            |                |         |             |            |          |
| <u>f</u> _write_string                                                                                                    | S .rdata:00406                    | 000000F        | C      | GetProcAddress          |            |                |         |             |            |          |
| <u>f</u> _get_int_arg                                                                                                    | .rdata:00406                      | 00000000       | C      | LoadLibraryA            |            |                |         |             |            |          |
| <u>f</u> _get_int64_arg                                                                                                    | s .rdata:00406                    | 00000000       | C      | SetStaHanale            |            |                |         |             |            |          |
| <u>f</u> _get_short_arg                                                                                                    | s .rdata:00406                    | 00000014       | C      | MultiByte lowideChar    |            |                |         |             |            |          |
| <u>f</u> cinit                                                                                                    | 's' .rdata:00406                  | 000000D        | C      | LCMapStringA            |            |                |         |             |            |          |
| <u>f</u> _exit                                                                                                    | 's' .rdata:00406                  | 00000000       | C      | LCMapStringw            |            |                |         |             |            |          |
| <u>f</u> _exit                                                                                                    | 's' .rdata:00406                  | 000000F        | C      | GetStringTypeA          |            |                |         |             |            |          |
| <u>f</u> _doexit                                                                                                    | s .rdata:00406                    | 000000F        | C      | GetStringTypeW          |            |                |         |             |            |          |
| <u>f</u> _initterm                                                                                                    | 's' .rdata:00406                  | 0000011        | C      | FlushFileBuffers        |            |                |         |             |            |          |
| <u>f</u> _XcptFilter                                                                                                    | 's' .rdata:00406                  | 00000000       | C      | CloseHandle             |            |                |         |             |            |          |
| <u>f</u> _xcptlookup                                                                                                    | 's' .rdata:00406                  | 00000000       | C      | KERNEL32.dll            | 2 10 2 2   |                |         |             |            |          |
| f wincmdln                                                                                                    | <ul> <li>data:00407030</li> </ul> |                | C      | BJD{%d%d2069a4579       | 20233ac}   |                |         |             |            |          |
| < >>                                                                                                    | 's' .data:00407040                | _ 00000010     | C      | 怒已经点了%d次                |            |                |         |             |            | ~        |
| Line 1 of 113                                                                                                    | Line 99 of 100                    |                |        |                         |            |                |         |             |            |          |
| Output window                                                                                                    |                                   |                |        |                         |            |                |         |             |            | _ # ×    |
| Using FLIRT signature: Microsoft                                                                                                    | VisualC 2-14/ne                   | t runtime      |        |                         |            |                |         |             |            | ^        |
| Propagating type information                                                                                                    |                                   |                |        |                         |            |                |         |             |            |          |
| Function argument information ha                                                                                                    | is been propagate                 | d              |        |                         |            |                |         |             |            |          |
| The initial autoanalysis has bee                                                                                                    | n finished.                       |                |        |                         |            |                |         |             |            |          |
| 4099F0: using guessed type int d                                                                                                    | lword_4099F0;                     |                |        |                         |            |                |         |             |            | *        |
| Python                                                                                                    |                                   |                |        |                         |            |                |         |             |            |          |
| AU: idle Down Disk: 33GB                                                                                                    |                                   |                |        |                         |            |                |         |             |            |          |
|                                                                                                    |                                   |                |        |                         | -          |                |         | -           | 22:17      | ~ -      |
|                                                                                                    |                                   |                |        |                         |            |                |         |             |            |          |

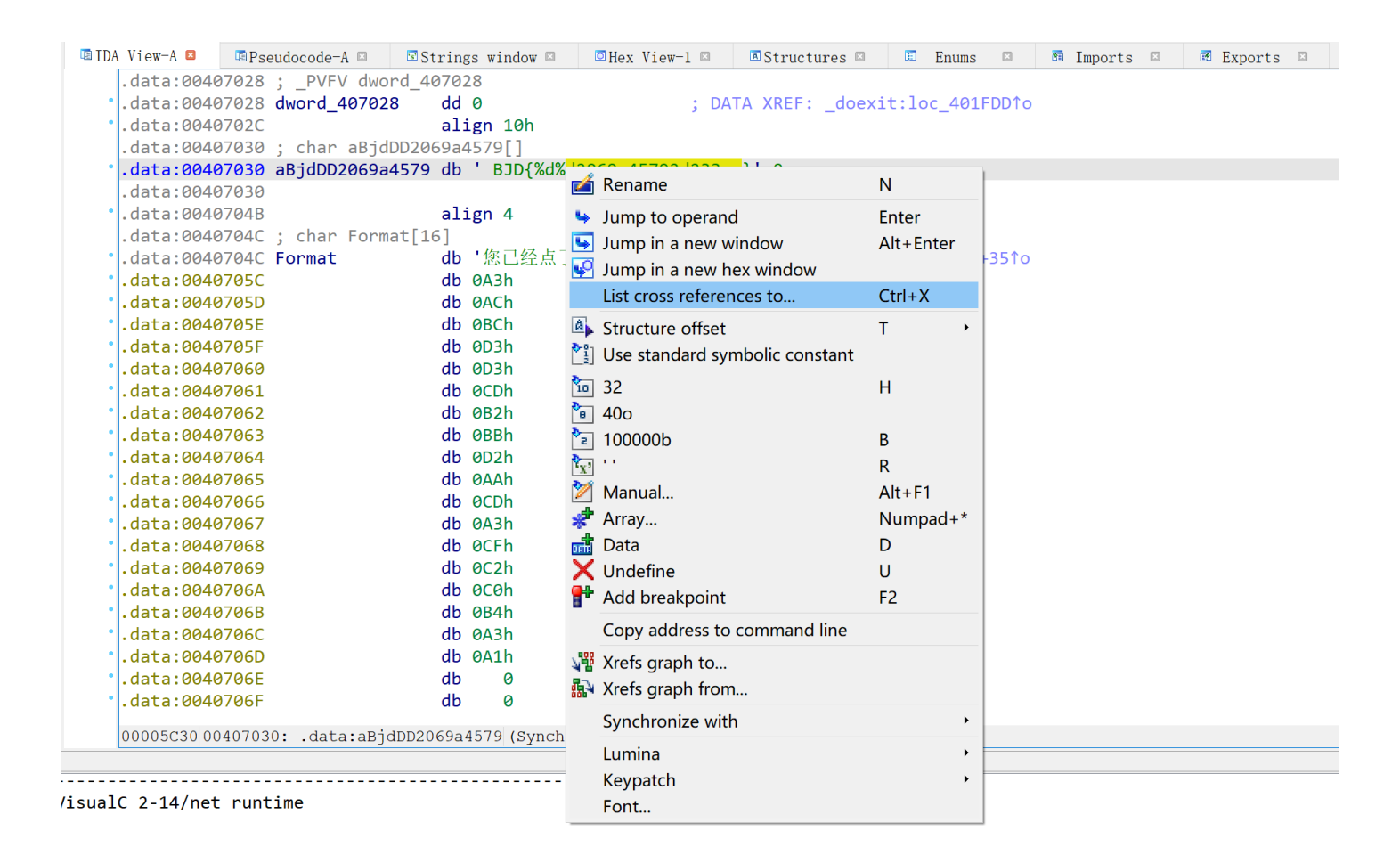

| 🖼 xrefs to aBjdDD2069a4579 |                                                           |  | × |
|----------------------------|-----------------------------------------------------------|--|---|
| Directic Ty Address        | Text                                                      |  |   |
| 🖼 Up o DialogFunc+5A       | push offset aBjdDD2069a4579; " BJD{%d%d2069a45792d233ac}" |  |   |
|                            |                                                           |  |   |
| Line 1 of 1                |                                                           |  |   |
|                            | OK Cancel Search Help                                     |  |   |

确定后点击确定。

可以猜出大概是这个意思。

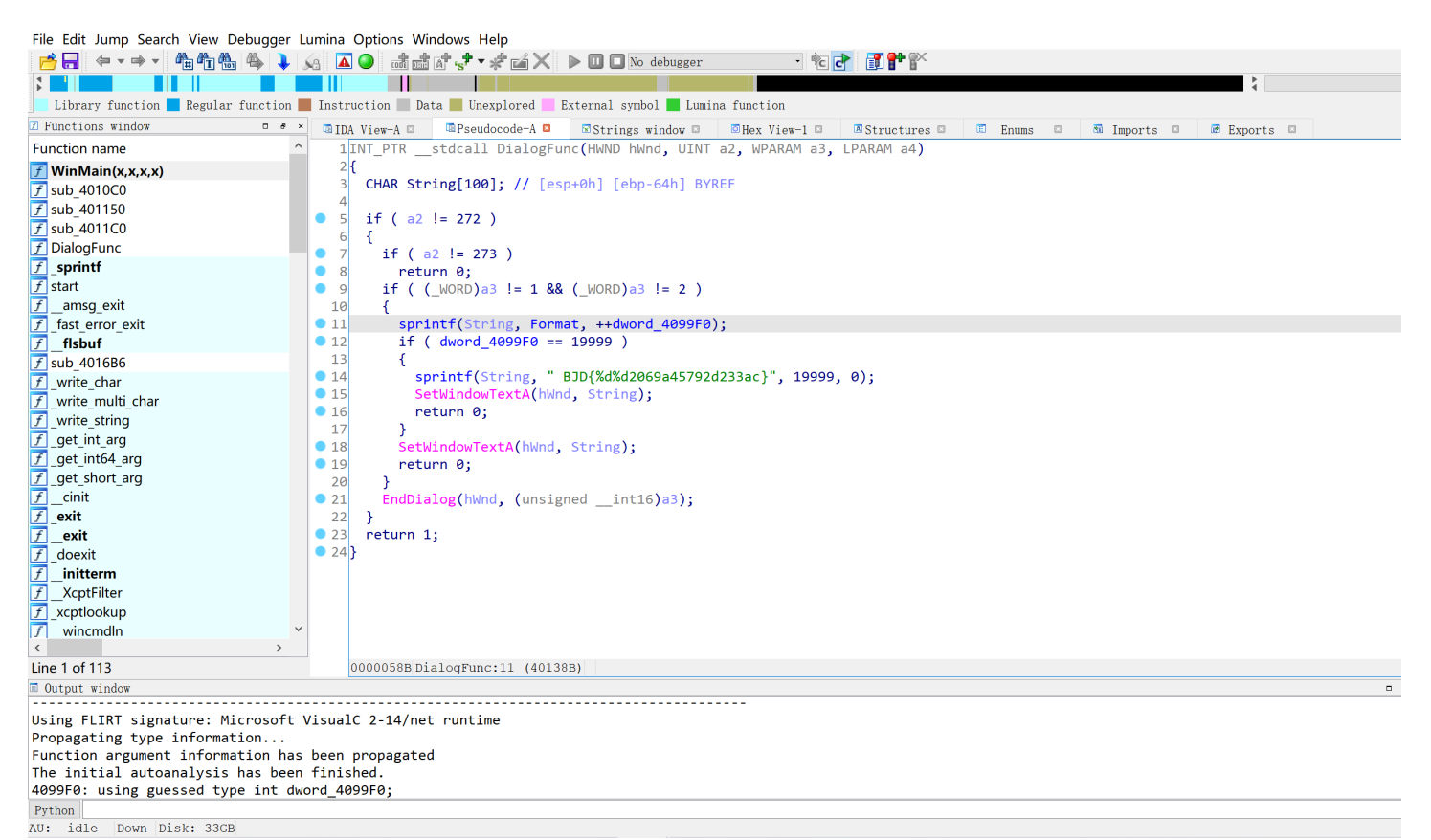

#### Flag

BJD{1999902069a45792d233ac}

然后在BUUCTF里面需要将格式修改一下变成 flag{1999902069a45792d233ac}

#### 知识点

这个使用动态调试的时候电脑死机了。所以就静态调试搞出来了。大概需要我们点击19999次。

| 🔡 吾愛破解           | - atta        | chment - 副本.exe          | - [LCG - 主线程, 模块 - attachme]              |                |                 |                              |                                       |                | a ×                                         |
|------------------|---------------|--------------------------|-------------------------------------------|----------------|-----------------|------------------------------|---------------------------------------|----------------|---------------------------------------------|
| C 文件(F)          | 查看            | (V) 调试(D) 插              | 牛(P) 选项(T) 窗口(W) 帮助(H) [+] 快              | 捷菜单 Tool       | s BreakPo       | oint-> BP P VB Notepad       | Calc Folder CMD Exit                  |                | _ 8 ×                                       |
| 暂停               |               | <u>&gt;</u> • × ▶ ∥      | ▶ <b>+ + ≥ ↓ +</b> → 1 e m t              | whcH           | k b r           | s 🗄 🔣 ?                      | 三 🛯 🗛 🔍 🔘 👭 🖃 吾 🗷                     | 選 解            |                                             |
| 00401380         | -             | 50                       | push eax                                  |                |                 |                              | · · · · · · · · · · · · · · · · · · · | 寄存器 (FPU)      |                                             |
| 00401381         | -             | 8D4424 04                | <pre>lea eax,dword ptr ss:[esp+0x4]</pre> |                |                 |                              |                                       | EAX 0000000    |                                             |
| 00401385         | -             | 68 4C704000              | push attachme.0040704C                    |                | ASCII "         | 您已经点了 🎖 次,加油不                | 要停下来!"                                | ECX 0000000    |                                             |
| 0040138A         | -             | 50                       | push eax                                  |                |                 |                              |                                       | EDX 0000000    |                                             |
| 0040138B         | -             | E8 8000000               | call attachme.00401410                    |                |                 |                              |                                       | EBX 00250866   |                                             |
| 00401390         | -             | A1 F0994000              | mov eax,dword ptr ds:[0x4099F0            |                |                 |                              |                                       | ESP 0019FBA4   |                                             |
| 00401395         | -             | 83C4 OC                  | add esp,0xC                               |                |                 |                              |                                       | EBP 0019FBE0   |                                             |
| 00401398         | -             | 3D 1F4E0000              | cmp eax,0x4E1F                            |                |                 |                              |                                       | ESI 0000000    |                                             |
| 0040139D         | •~            | /5 31                    | jnz short attachme.004013D0               |                |                 |                              |                                       | EDI 00080B98   |                                             |
| 0040139F         | -             | 0H UU                    |                                           |                | 40000           |                              |                                       | FTP 778F18CC   | win32u.770F10CC                             |
| 00401301         |               | 08 IF4E0000              | Jos ook duoud ptv cci[ocp+0v9]            |                | 19999           |                              |                                       |                |                                             |
| 00401300         | -             | 604624 86<br>40 98786888 | nuch attachmo 00007020                    |                | 00011           | D ID (%d%d2060.5bE702d222    | - <b>1</b>                            | C 0 ES 002B    | 32位 Ø(FFFFFFF)                              |
| 00401300         | -             | C4                       | puch acy                                  |                | HSGII           | 0001/00/02/00/04/07/72020000 |                                       | P 0 CS 0023    | 32位 U(FFFFFFF)                              |
| 00401380         |               | F8 58000000              | call attachme.00401410                    |                |                 |                              |                                       | H 0 55 002B    |                                             |
| 00401385         |               | 8B4424 78                | nov eax_dword_ntr_ss:[esn+8x78            | 1              | attachr         | ne . AA4A135A                |                                       | 2 0 FS 002B    | 321 <u>17</u> 8(FFFFFFF)<br>22倍 206888(FFF) |
| AA4A13B9         |               | 8364 10                  | add esn. 0x10                             | 1              | accuoin         |                              |                                       | 5 0 FS 0053    | 321 <u>17</u> 394000(FFF)                   |
| 004013BC         | _             | 8D5424 00                | lea edx.dword ptr ss:[esp]                |                |                 |                              |                                       |                | 32 <u>17</u> 0(FFFFFFF)                     |
| 00401300         |               | 52                       | push edx                                  |                | rText =         | NULL                         |                                       | 0 0 LastErr    |                                             |
| 004013C1         | -             | 50                       | push eax                                  |                | hWnd =          | NULL                         |                                       | o o Lasteri    | Emon_3000E33 (8888888                       |
| 004013C2         | -             | FF15 B060400             | call dword ptr ds:[<&USER32.Se            | tWindowTex     | LSetWind        |                              |                                       | EFL 00000202   | (NO,NB,NE,A,NS,PO,GE,G                      |
| 004013C8         | -             | 3300                     | xor eax,eax                               |                |                 |                              |                                       | STØ emptu Ø.Ø  |                                             |
| 004013CA         | -             | 83C4 64                  | add_esp,0x64                              |                |                 |                              |                                       | ST1 empty 0.0  |                                             |
| 004013CD         | -             | C2 1000                  | retn 0x10                                 |                |                 |                              |                                       | ST2 empty 0.0  |                                             |
| <u> 664613D6</u> | $\rightarrow$ | 885424 68                | mov edx.dword ntr ss:[esn+8x68            | 1              | attachr         | ne . AA4AAAAAA               |                                       | ST3 empty 0.0  |                                             |
|                  |               |                          |                                           |                |                 |                              |                                       | ST4 empty 1.0  | 000000000000000000000000000000000000000     |
|                  |               |                          |                                           |                |                 |                              |                                       | ST5 empty 8.5  | 000000000000000000000000000000000000000     |
|                  |               |                          |                                           |                |                 |                              |                                       | ST6 empty 1.0  | 000000000000000000000000000000000000000     |
| 地址               | HEX           | 数据                       |                                           | ASCII          |                 | ∧ 0019FC5C                   | 00401289 返回到 attachm                  | ne.00401289 来自 | user32.DialogBoxPar 🗸                       |
| 00406000         | FØ            | DF 39 76 E0 2            | E 3A 76 A0 32 3A 76 40 0C 3A 76           | /<br>/ 病9v?:v? | :v@.:v          | 0019FC60                     | 00400000 attachme.00400               | 3000           |                                             |
| 00406010         | DØ            | 98 39 76 70 0            | E 3A 76 B0 98 39 76 80 DF 39 76           | 袠9vp∎:v        | 揮9υ∎?∪          | 0019FC64                     | 00000081                              |                |                                             |
| 00406020         | CØ            | 4C 3B 76 D0 0            | B 3A 76 50 F5 39 76 C0 26 6E 77           | 繪;v?:vP        | ?v?nw           | 0019FC68                     | 00080B98                              |                |                                             |
| 00406030         | C 0           | F3 39 76 90 2            | 1 3A 76 CO 03 3A 76 30 15 3A 76           | 荔9v?:v?        | :v0 <b>:</b> :v | 0019FC6C                     | 00401350 attachme.00401               | 1350           |                                             |
| 00406040         | 40            | 5D 6E 77 50 3            | 5 3A 76 10 E0 39 76 B0 35 3A 76           | @]nwP5:vl      | ?v?:v           | 0019FC70                     |                                       |                |                                             |
| 00406050         | C 0           | 05 3A 76 60 D            | F 39 76 60 0A 3A 76 80 0C 3A 76           | ?:∪`?∪`.       | :v <b>I</b> .:v | 0019FC74                     | FFFFFFE                               |                |                                             |
| 00406060         | ΕØ            | 1E 3A 76 70 1            | 9 3A 76 00 41 3A 76 10 99 39 76           | ?:vp∎:v.(      | i:v∎?v          | 0019FC78                     | 9999999999<br>7471-FEBB 后回石 user 99   | 7471-000       |                                             |
| 00406070         | 80            | 2E 3A 76 20 4            | F 3B 76 30 0E 3A 76 B0 32 3B 76           | .:v 0;v        | 9∎:v?;v         | 0019FC7C                     | 7074EEBB ]丞回到 USEP32.                 | .7074EEBB      |                                             |
| 00406080         | A0 -          | 18 3A 76 40 3            | 5 38 76 F0 1E 3A 76 90 1F 3A 76           | ?:0@5;0?       | :0?:0           | 00105094                     | 00000020                              |                |                                             |
| 00406090         | 00            | 17 3A 76 90 3            | 3 3A 76 90 89 39 76 60 17 3A 76           | - <b>-</b>     | ×90 ∎:0         | 0019FC84                     | 666868020                             |                |                                             |
| 004060A0         | FU            | 0B 3H 76 4U U            | H 3H 70 CU F4 39 76 UU UU UU UU           | ?:0@.:0∉       | 90              | 00191000                     | 0000070                               |                | ~                                           |
| M1 M2 M3         | M4            | МБ                       | Command:                                  | <b>_</b>       |                 |                              |                                       | A              | RSP RBP NONR                                |
| VA: 004013       | A1 -          | > 004013A6               | Size: (0x0005 - 00005 bytes)              | # (0x0         | 001 - 0000      | 01 dwords) Offset            | : 000005A1 -> 000005A6                | - Section: 🔁 🖣 | P 🦘 🙂 🍨 🖽 📲 🏭                               |

## 总结

BJD{1999902069a45792d233ac} 所以 flag{1999902069a45792d233ac}